## Delete a Group

Last Modified on 10/24/2024 7:25 am EDT

1. From your **Dashboard**, select the **Manage Groups** tab.

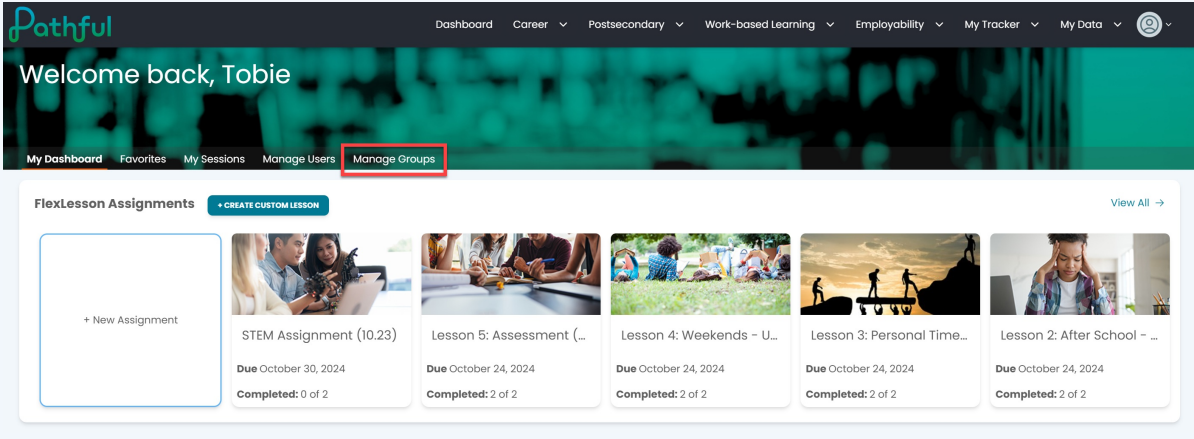

- 2. Locate the desired group.
- 3. Under the Actions column, select View/Edit.

| Pathful                                                                                                    | Dashboard                                          | Career 🗸 Postsecor                           | dary 🗸 Work-based Lea            | rning ~ Employability ~      | My Tracker 🗸 My Data 🖌 🙆 🗸  |
|----------------------------------------------------------------------------------------------------|----------------------------------------------------|----------------------------------------------|----------------------------------|------------------------------|-----------------------------|
| Welcome back, Tobie<br>My Dashboard Favorites My Sessions Manage Users Mana                                       | age Groups                                         |                                              | 24                               |                              |                             |
| Organizing user accounts into groups provides a way to<br>established user accounts by clicking the green "Create | run reports, view chart<br>Group" button or edit c | s, or send messages<br>an existing group bel | to specific classes or sr<br>ow. | naller collections of users. | Create a new group from the |
| CREATE OROUP                                                                                                    |                                                    |                                              |                                  |                              |                             |
| Group Name # Members #                                                                                            | t Students                                         | # Staff                                      | # Admins                         | Shared                       | Columns Actions             |
| Common App Users 2 2                                                                                              |                                                    | 0                                            | 0                                | No                           | VIEW/EDIT                   |
| Susan Group C 4 4                                                                                                 |                                                    | 0                                            | 0                                | No                           | VIEW/EDIT                   |
| QC Test Group 6 6                                                                                                 |                                                    | 0                                            | 0                                | Yes                          | VIEW/EDIT                   |

## 4. Select **Delete**.

| athful                                                  |                                      | Dashbor                                                        | ard Career 🗸 Postsecond                                                           | lary 🗸 Work-based Lei             | arning ~ Employability ~                  | My Tracker 🗸 My Data 🗸           | <b>@</b> ~ |
|---------------------------------------------------------|--------------------------------------|----------------------------------------------------------------|-----------------------------------------------------------------------------------|-----------------------------------|-------------------------------------------|----------------------------------|------------|
| Velcome<br>Ay Dashboard Favor                           | back, Tobie                          | Users Manage Groups                                            |                                                                                   | -                                 |                                           | K                                |            |
|                                                         | PS C                                 |                                                                |                                                                                   |                                   |                                           | EDIT EXPORT USERS                | DELETE     |
| Group Owner: Tob                                        | ie Alonso                            |                                                                |                                                                                   |                                   |                                           | m                                | COLUMNS    |
| Group Owner: Tob                                        | in Group C<br>ie Alonso<br>Last Name | Username                                                       | Main License                                                                      | User Type                         | Email                                     | D Actions                        | COLUMNS    |
| Group Owner: Tob<br>First Name<br>Cameron               | ie Alonso<br>Last Name<br>Carter     | Username<br>SusanStudent13                                     | Main License<br>QC License 1 - Full                                               | User Type<br>User                 | Email                                     | ۱۱۱ م<br>Actions                 | COLUMNS    |
| Group Wunter: Tob<br>First Name<br>Cameron<br>Dominique | ie Alonso Last Name Carter Daylen    | Username<br>SusanStudent13<br>SusanStudent14                   | Main License<br>QC License 1 - Full<br>QC License 1 - Full                        | User Type<br>User<br>User         | Email<br>dd@pathful.com                   | Actions<br>T                     | COLUMNS    |
| First Name Cameron Dominique Eden                       | Last Name Carter Daylen Elliot       | Username<br>SusanStudent13<br>SusanStudent14<br>SusanStudent15 | Main License<br>QC License 1 - Full<br>QC License 1 - Full<br>QC License 1 - Full | User Type<br>User<br>User<br>User | Email<br>dd@pathful.com<br>ee@pathful.com | Actions<br>Û<br>Û<br>Û<br>Û<br>Û | COLUMNS    |

5. In the Are you Sure pop-up window, select **Yes, Delete It**.

6. Select **Cancel** if you prefer to keep the group and not delete it. *Deleting a group is immediate and permanent.* 

| Are you sure you want to delete Pathful Group A- Shared? |  |  |
|----------------------------------------------------------|--|--|
| CANCEL YES, DELETE IT                                    |  |  |
|                                                          |  |  |
|                                                          |  |  |
|                                                          |  |  |